## بانکی پرسیارهکانی بابهتی Excel فوّناغی دووهم بهشی ئابووری بهیانیان

- Count blank Function 1
- Conditional Formatting  $2\,$ 
  - Charts -3
  - #Value~-4
  - Functions- 5
    - Excel-6

Auto fill Handle-  $7\,$ 

Function - 8

**Count Function-** 9

- 0 1 رەگەزەكانى ئامادەكردنى لاپەرە (Page Setup) بژميرە بە گويرەى بۆلىنى بەرنامەى Excel
  - 1 1 چۆنيەتى مامە لەكردن لەگە لەدستە واژەى ھە لە نوسىنى فۆرمو لا روون بەكەر ەو و باسيان بەكە.

هەنگاوي جي بەجي كردني ئەم كردارانەي خوارموه بنوسە.

- 12- رِيْحَستنى خانه Format Cell 13- جِيْگير کردنى ستوون Freezing Columns Titles
  - 14- بار چارت Bar Chart
  - 15- چاککردنی قەبارەی ریز Row Adjustin
    - -16

| کرپاری یهکهم            |       | کړياری دووهم         |      |  |
|-------------------------|-------|----------------------|------|--|
| بهها بابهت              |       | بابەت                | بەھا |  |
| А                       | 1000  | А                    | 2000 |  |
| В                       | 12500 | В                    | 750  |  |
| С                       | 1000  | С                    | 500  |  |
| D                       | 1500  | D                    | 1000 |  |
| کۆی گشتی                | 16000 | کۆی گشتی             | 4250 |  |
| داشکان ٪10              | Ş     | داشکان ٪10           | ٢    |  |
| بههای داشکان            | Ş     | بههای داشکان         | ۶    |  |
| کۆی گشتی دوای<br>داشکان | ė     | کۆی گشتی دوای داشکان | ç    |  |

17- ئەو خشتەيەى سەر ەو ە دروست بكە

18- ریز دی داشکان بدوز در دو ۱۵٪ ئهگمر کوی گشتی 5000 همزار یان زیاتر بوو بو همر دوو کړیار، بهبهکار هینانی یاسای If

19- به بهای داشکان و کو ی گشتی دوای داشکان بدوز در دو بو همر دوو کړيار.

| Name   | Excel Degree | Phone Number | Asia / Korek |
|--------|--------------|--------------|--------------|
| Sara   | 55           | 07506757898  |              |
| Dana   | 99           | 07704356543  |              |
| Layla  | 45           | 07506579876  |              |
| Ahmed  | 60           | 07708970909  |              |
| Alan   | 75           | 07704358797  |              |
| Awaz   | 40           | 07508796565  |              |
| Deelan | 80           | 07503245454  |              |

20- ئەم خشتەيە دروست بكە

بهبهکار هینانی یاسای If و Left جوری ژماره موّبایلهکان دیاری بکه

- 21 پای چارت در وست بکه بهبهکار هێنانی ههر دوو ستوونی ( Name
  and Excel Degree )
  - 22- پێك هاتەكانى مايكرۆسوفت ئۆفيس بژمێره .
    - 23- جۆرەكانى داتا بژميره و باسيان بكه:
  - 24- 🛛 چۆنيەتى كردنەوەى بەرنامەى ئێكسل Excel بە دوو رێگا باس بكە .
- 25- ئەو خشتەيەى خوارەوە تەواو بكە ( بەبەكارھێنانى ھاوكێشەى بيركارى كە ئە
  Excel بەكاردەھٽنرێت ) :

|   | A     | В                 | С       | D                      | E     | F       | G   |
|---|-------|-------------------|---------|------------------------|-------|---------|-----|
| 1 |       |                   |         | <mark>قوتابيا</mark> ن | نمردى |         |     |
| 2 | ناو   | بنهماكاني نابووري | بيركارى | <u>ژمێريارى</u>        | Sum   | AVERAGE | Max |
| 3 | على   | 60                | 80      | 70                     |       |         |     |
| 4 | تاقان | 65                | 75      | 75                     |       |         |     |
| 5 | لانه  | 70                | 60      | 65                     |       |         |     |
| 6 | تالان | 60                | 75      | 80                     |       |         |     |

26- ئەگەر ئەم خشتەى خوارەوە ھەبێت بەم شێوەيەى خوارەوە :

|   | Α      | В       | С                 | D               | E                   | F        | G     |
|---|--------|---------|-------------------|-----------------|---------------------|----------|-------|
| 1 | ناو    | بەش     | بنەماكانى ئابوورى | بنەماكانى ئامار | بنەماكانى كارگيْرِى | کۆی نمرہ | تێکڕٵ |
| 2 | على    | ئابوورى | 50                | 40              | 45                  |          |       |
| 3 | احمد   | کارکیری | 77                | 55              | 98                  |          |       |
| 4 | سازان  | ئامار   | 30                | 56              | 45                  |          |       |
| 5 | شاديه  | ئابوورى | 40                | 42              | 44                  |          |       |
| 6 | بارزان | کارکیری | 87                | 56              | 99                  |          |       |
| 7 | ديارى  | ئامار   | 76                | 88              | 65                  |          |       |

- 27- ستوونی بهش به شێوهی ( Auto fill Handle ) تهواو بکه .
  - 28- كۆى نمرەى قوتابيان بدۆزەرەوە بە ھاوكێشە.
  - 29- تێکرای نمرهی قوتابیان بدۆزەرەوە به هاوکێشه .
- 30- رەنگى ئەو نمرانە سور بكە كە لە 50 كەمترن لە ستوونى ( تېكرا ) لە رېگاى
  - .( Conditional Formatting )
  - 31- ستوونی ( ناو ) بشارهوه واتا ( Hide ).
    - 32- رِيْگَاكَانى شاردنەوەى رِيز.
    - 33- پێگاکانی زياد کردنی ړيز.
    - 34- پٽگاکانی شاردنهوهی ستوون .
    - 35- رِيْگاكانى زياد كردنى ستوون .
      - 36- جۆرەكانى چارت.
      - 37- پێك هاتەكانى دوگمەى File
    - Home ينك هاتهكانى دوگمهى < Home</p>
    - 39- پێك هاتەكانى دوگمەى <Insert
    - 40- پێك هاتهكانى دوگمه Page Layout
      - 41- پێك هاتەكانى دوگمەى Formula
        - 42- پێك هاتهكانى دوگمه data
        - 43- پێك هاتهكانى دوگمەى View

- 44- پێك هاتەكانى دوگمەى Review
- 45- رەگەزەكانى Conditional formatting
  - 46- هەنگاوەكانى زياد كردنى Sheet
  - 47- هەنگاوەكانى سړينەوەى Sheet
  - 48- هەنگاوەكانى شاردنەوەى Sheet
  - sort AND filter بهکارهێنانی
  - find AND select بەكار ھێنانى 50-
    - -51